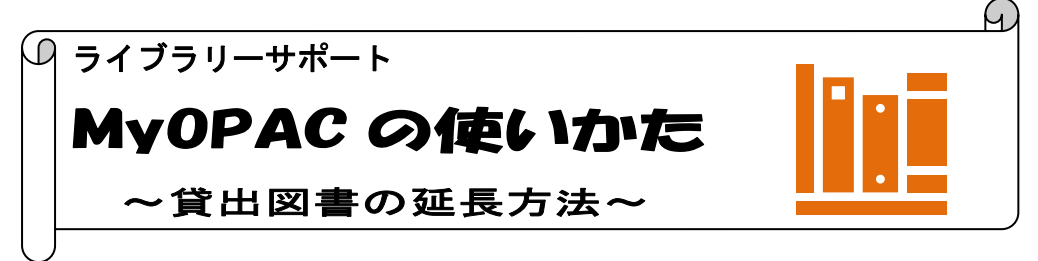

MyOPAC とはオンライン上で図書館のサービスを利用できる個人用ページのことです。 MyOPAC では貸出予約状況の照会や、学外への文献依頼、希望図書リクエストの申し込みなど、 さまざまな機能を利用できます。今回は貸出図書の確認、延長方法を案内します。

## MyOPAC ログイン方法

蔵書検索(OPAC) https://library.nuhw.ac.jp/opac/opac\_search/

\* <mark>大学図書館トップページ</mark>から OPAC(蔵書検索)検索窓の下の MyOPAC ログインボタンをクリッ クします。OPAC 検索画面右上のログインボタンからも MyOPAC ヘログインすることができます。

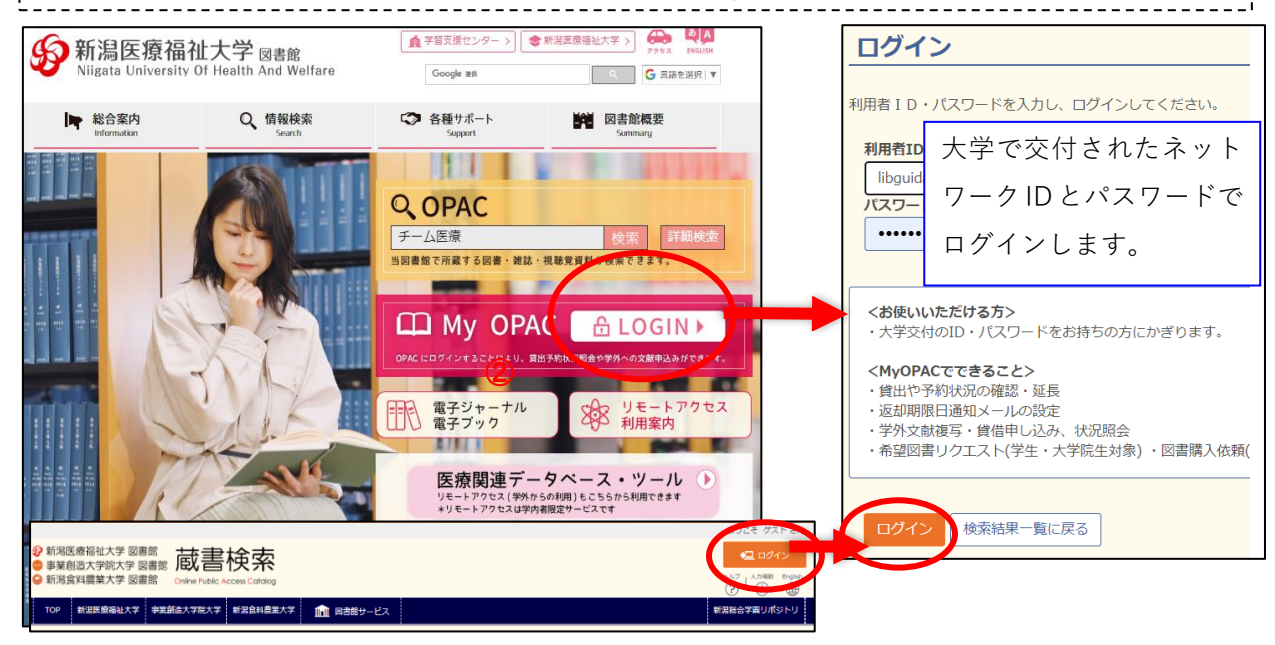

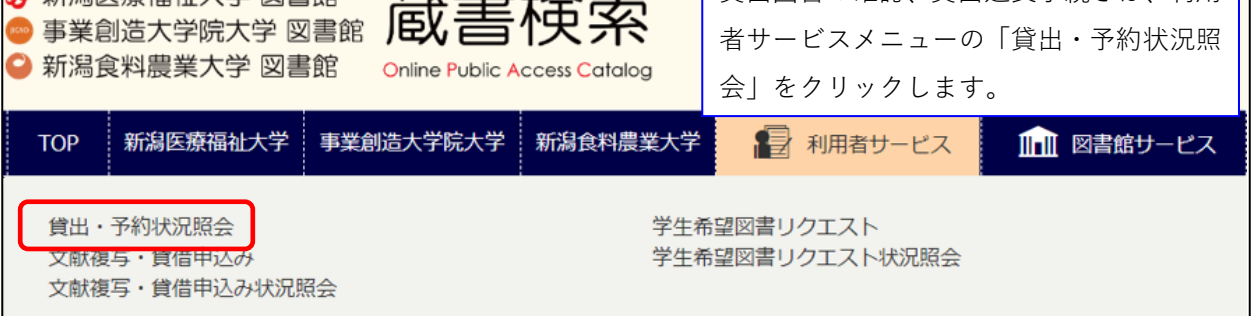

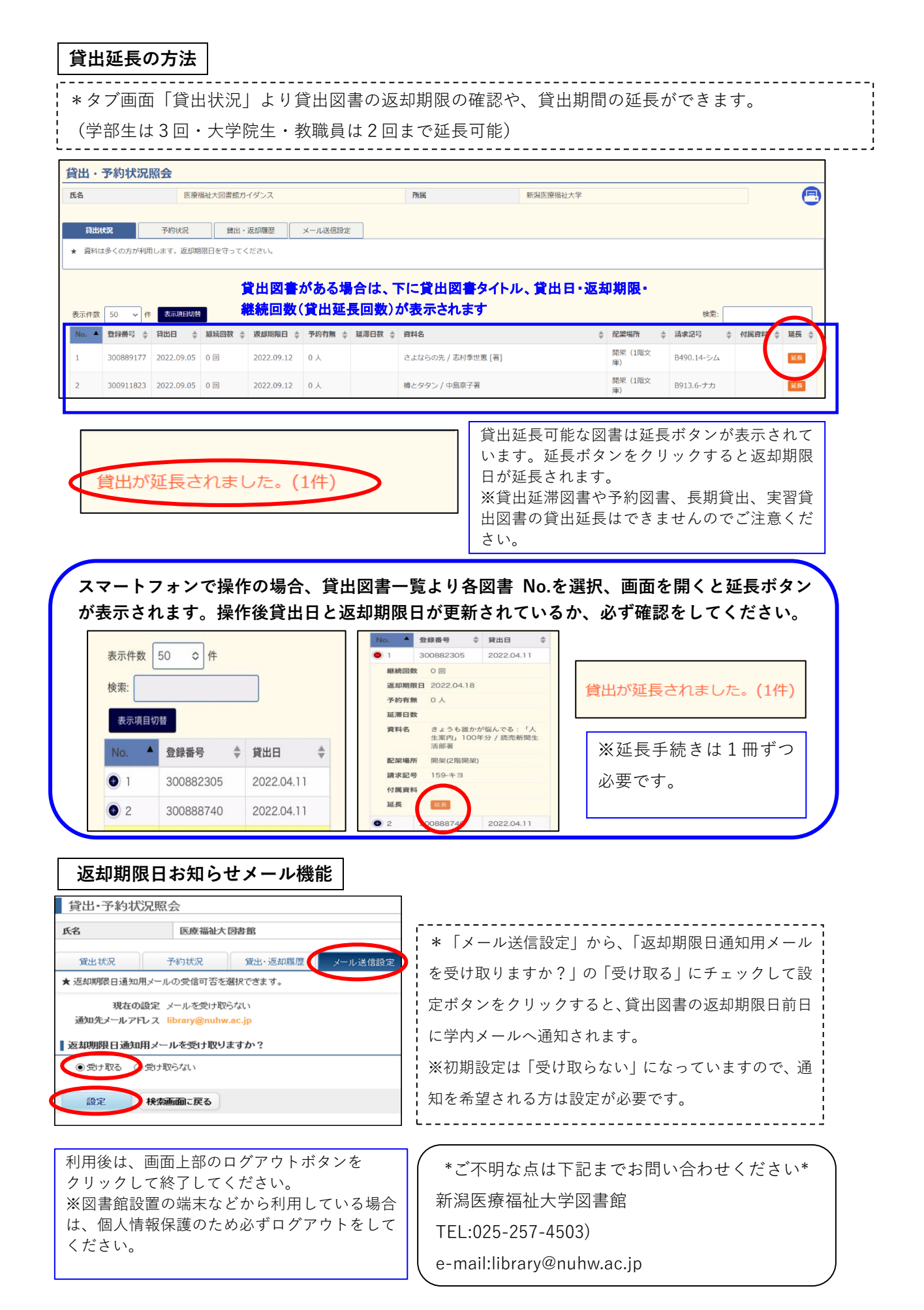